## 学校のChromebook以外からClassroomに接続する方法

 インターネットで「classroom ログイン」と検索します。一番上に出てくる 「ログイン-Googleアカウント-Classroom」をクリックします。

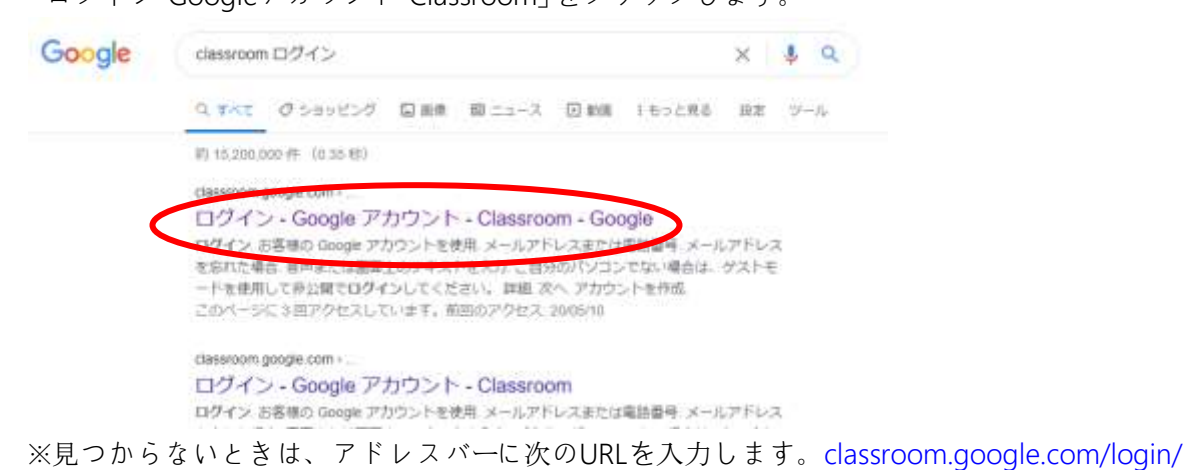

「メールアドレスまたは…」のところに学校から配布された「Googleアカウント」に書かれている「メールアドレス」を入力して、「次へ」をクリック、「パスワード」を入力して、「次へ」をクリックします。

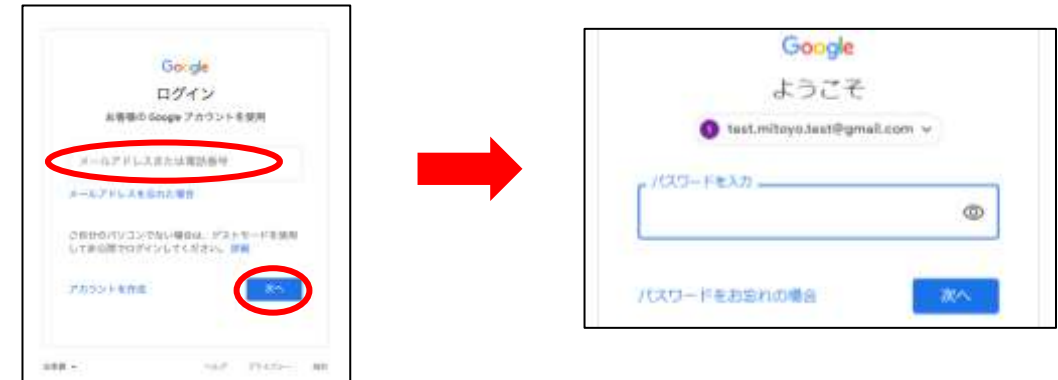

4. オンライン授業に参加する場合は「Meetのリンク」をクリックします

|   | ○年○組(              | 三野津中学校)                          |           |
|---|--------------------|----------------------------------|-----------|
| < | Hell Doce Informer | proget sort from a first former? |           |
|   |                    |                                  | Salt-Star |
|   |                    | 1                                | 1.1       |